## **Enhanced Profiles for Scholars@ECU**

| Home<br>Your Packets<br>Faculty180 Activity Reporting<br>Announcements & Help<br>Profile<br>Activities<br>Evaluations | Jump to Section ∨         Personal Information         Contact Information         Current Position         Current Title for Public Display | Public Display Master Agreement: Log in to<br>Faculty180 and use the left navigation menu<br>to go into the Profile input. Select the<br>"Public Display Master Agreement" section<br>and click the blue Add button. Review the<br>info, then select Yes for the Master<br>Agreement |
|----------------------------------------------------------------------------------------------------|----------------------------------------------------------------------------------------------------|----------------------------------------------------------------------------------------------------|
| Forms & Reports<br>Vitas & Biosketches<br>Find Colleagues                                                             | <ul> <li>Degrees</li> <li>Professional Licensures and Certifications</li> </ul>                                                              | Select Yes or No for Master Agreement*                                                                                                    |
| Account Access<br>Administration                                                                                      | Work Experience                                                                                                    | Yes to Publicly Displayed,                                                                                                    |
| Faculty180 Reviews<br>Cases                                                                                           | <ul> <li>Health Sciences Clinical Work Experience</li> <li>Expertise and Interests</li> </ul>                                                | Publicly Displayed* 😮 Yes 💌                                                                                                    |
| Templates                                                                                                    | Biography                                                                                                    | then Save and Go Back.                                                                                                    |
| Reports                                                                                                    | Public Display Master Agreement                                                                                                    | Save and Go Back                                                                                                    |
| Users & Groups                                                                                                    | Select Yes or No for Master Agreement<br>Yes<br>Add                                                                                          |                                                                                                    |

## Add Information to Be Imported to Your Enhanced <a href="https://www.sciencescommons.org">Scholars@ECU</a> Profile

- Entries that add the most impact to your Scholars profile:
  - Add your **photograph** under *Personal Information* (in the Profile menu)
  - Update your **expertise** under the *Biography* section (in the Profile menu)
    - Degrees and professional licensures/certificates are also imported
  - **Grants** from eTRACS will automatically show up once the master agreement is checked yes.
  - Your **publications** and **presentations** will show up if you select "Yes" to the Publicly Displayed classification when adding your *Scholarly Contributions and Creative Activities* under the Activities menu
  - o Honors & Awards are imported, as well as Professional Memberships

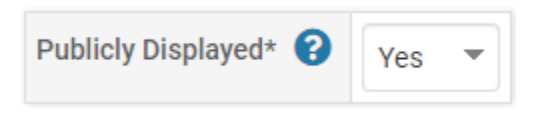

**Note** that there may be delays as ITCS is experiencing delays in updating Scholars profiles; however, once you have selected it in Faculty180, it will appear in the next update.